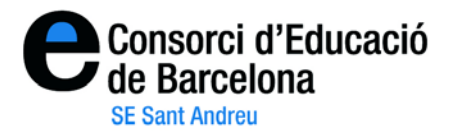

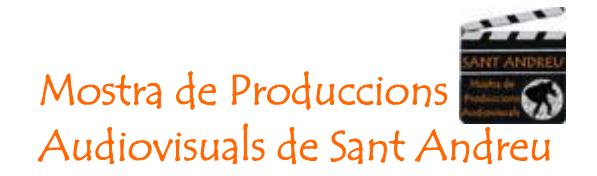

## "Instruccions per fer l'alta a l'aplicació Vimeo"

1- Per poder registrar-se a <u>http://www.vimeo.com</u>, heu d'anar a l'apartat de color verd i clicar "**Join vimeo".** 

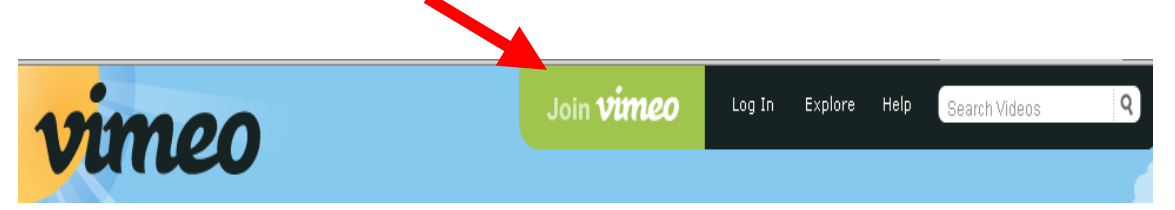

2- Una vegada heu clicat, a la pantalla es poden observar dos apartats: el Basic i el Plus. Clicareu al Basic ja que és gratuït.

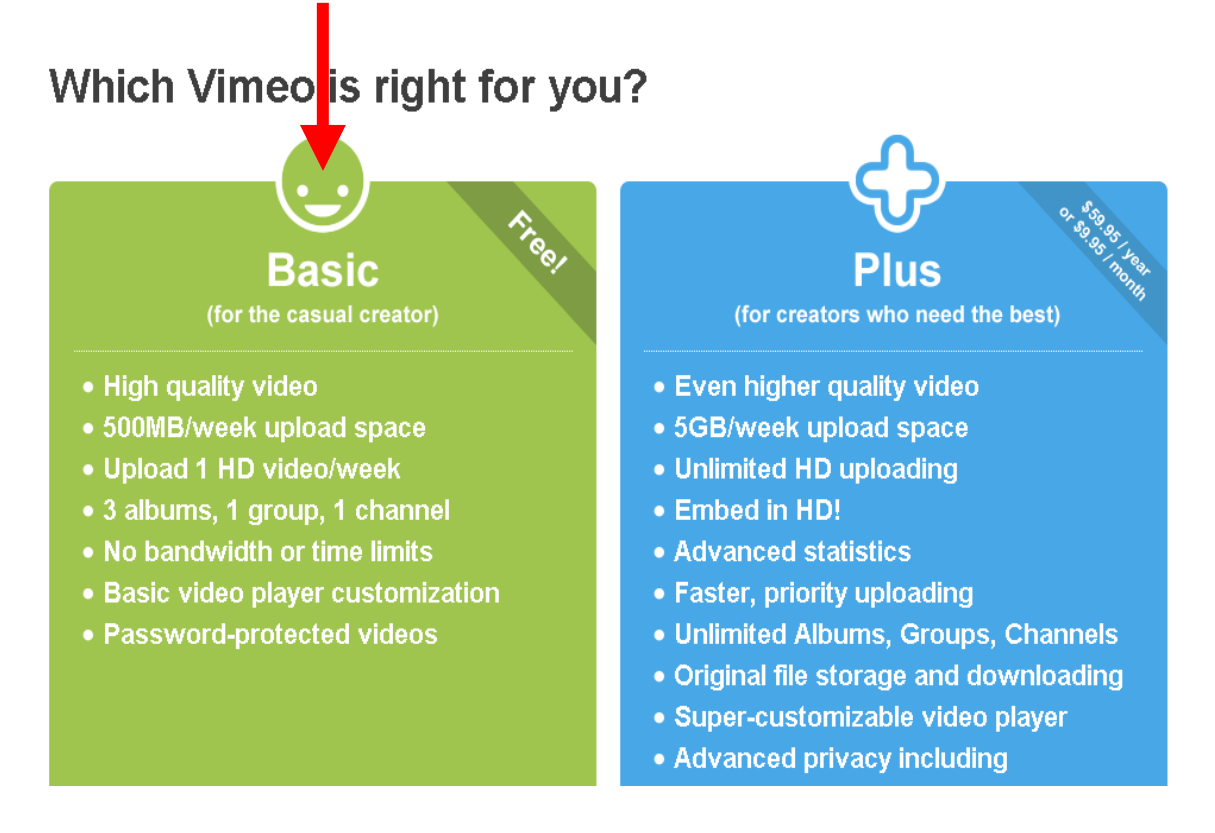

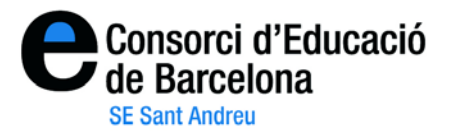

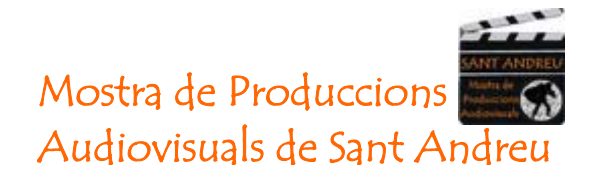

3- Tot seguit ens registrarem. Introdui-ho el vostre nom i cognoms i a continuació el vostre correu electrònic i contrasenya. NO oblideu de marcar la petita cassella on diu "I understand and agree.....". Fet això, premeu "JOIN VIMEO".

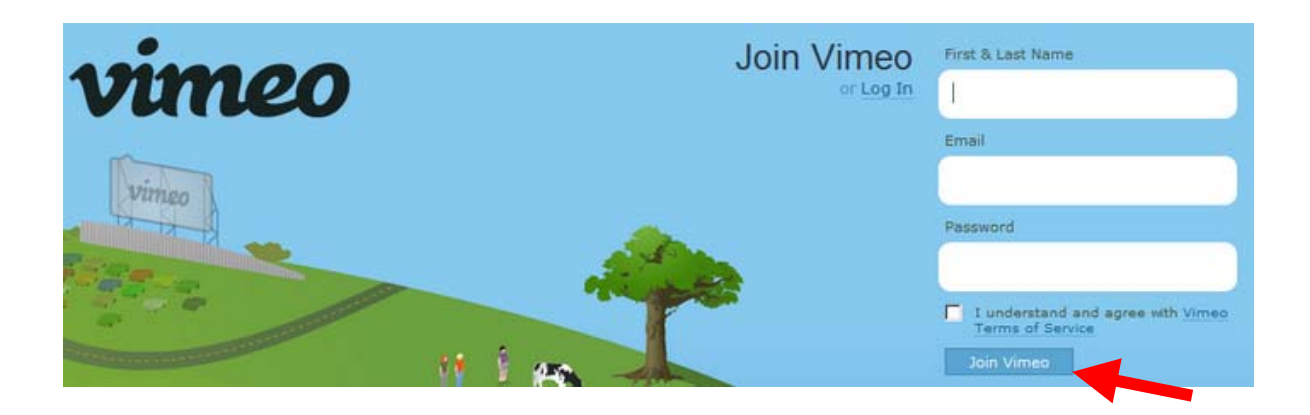

5- En aquest moments Vimeo us enviarà un correu de confirmació. En aquest correu que haureu de cercar al vostre compte, haureu de clicar l'enllaç que se us ha adjuntat per poder confirmar el compte que teniu amb ells. A partir d'aquest moment, ja podreu pujar i visionar els vostres vídeos. Aquesta és la pantalla de benvinguda.

| vin                                                                                                    | eo            |          | Se Me               | Videos      | Upload      | Tools | Explore | Help  | Search Videos | ٩  |
|----------------------------------------------------------------------------------------------------|---------------|----------|---------------------|-------------|-------------|-------|---------|-------|---------------|----|
| Welcome home, cristina                                                                                       |               |          |                     |             |             |       |         |       |               |    |
| Welcome to Vimeo! Since this is your first week here, we recommend looking at the Vimeo basics to get        |               |          |                     |             |             |       |         |       |               |    |
| started. Or, if you're ready to go, upload a video or find your friends. To get the most out of Vimeo, check |               |          |                     |             |             |       |         |       |               |    |
| out the great tools and features available with Vimeo Plus. The staff posted Announcing The Vimeo            |               |          |                     |             |             |       |         |       |               |    |
| Festival and Awards! to the blog.                                                                            |               |          |                     |             |             |       |         |       |               |    |
| Inbox                                                                                                    | My Stuff      | Activity | Discove             | r           |             |       |         |       |               |    |
| Show me all                                                                                                  | subscriptions | See      | all subscriptions . | / Edit your | subscriptio | ns    | Up      | oload | l a video ,   | ,a |
|                                                                                                    |               |          |                     |             |             |       |         |       |               |    |

Ara podeu utilitzar les instruccions per pujar els vídeos a Vimeo (en un altre document).